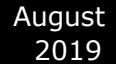

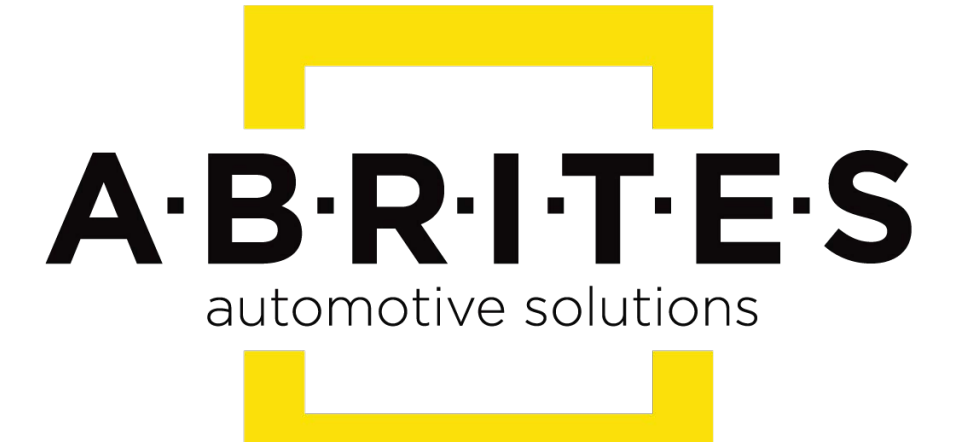

# Achieve the impossible

# ABRITES Diagnostics for Renault/ Dacia Online <u>User</u> <u>Manual</u>

Version: 31.8

www.ABRITES.com

August 2019

#### Table of content:

I. Abrites diagnostics for Renault/ Dacia Online.

- II. Using the Abrites diagnostics for Renault/Dacia Online.
- III. Special Functions Module replacement(renew and adaptation), Key programming, Mileage calibration, VIN change, etc.

## I. Abrites diagnostics for Renault/ Dacia Online:

The Abrites diagnostics for Renault/ Dacia online is a Windows based online software developed by Abrites. It requires a minimum of 1024MB RAM, 64GB of free hard drive space and at least Windows 7 64bit Service Pack 1 or later version to operate. It can be used for diagnostics of Renault/ Dacia vehicles using OBD II. The supported vehicles are the ones produced after around the year 1999 up to present day. With its help you can perform basic diagnostics, monitor live data, read diagnostic trouble codes (DTCs), Clear DTCs, etc. With its help you will also be able to perform other tasksn the future you will be able to perform module adaptation and cluster calibration and key programming .

# II. Using the Abrites Diagnsotics for Renault/ Dacia

TheAbrites diagnostics for Renault/ Dacia is a Windows based online application and as such it requires the computer you have installed it on to be connected to the internet. We can suggest a connection to the internet via 3G/ 4G from a mobile device as well as a WI-FI network. Please ensure to have port 8443 allowed by your internet service provider in order to ensure the correct functionality of yourAbrites diagnostics for Renault/ Dacia Online.

Using the icon in the top right of your software screen you will be able to see the internet connectivity and signal strength and the settings icon (sprocket) will allow you to choose a language in which the software to operate:

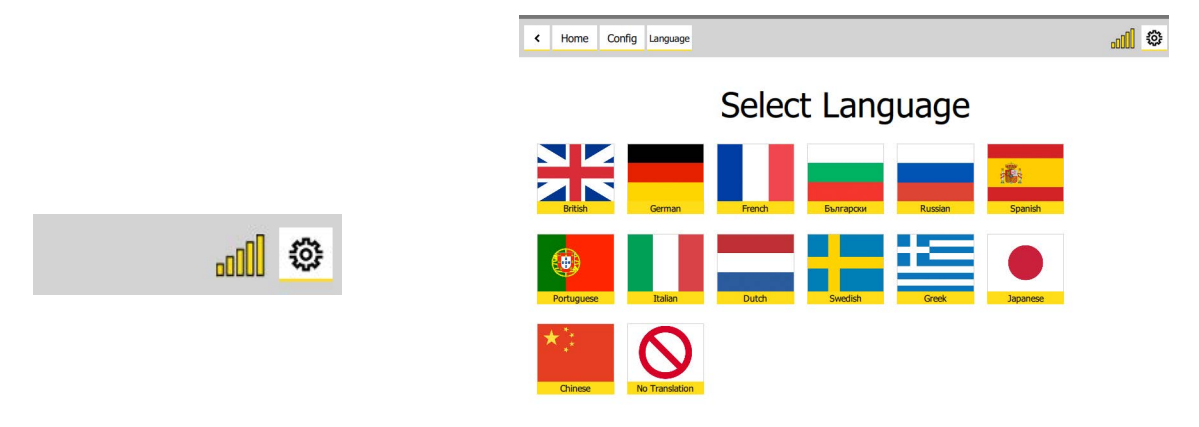

When you open the Abrites Quick Start you can select the Abrites diangostics for Renault/ Dacia Icon:

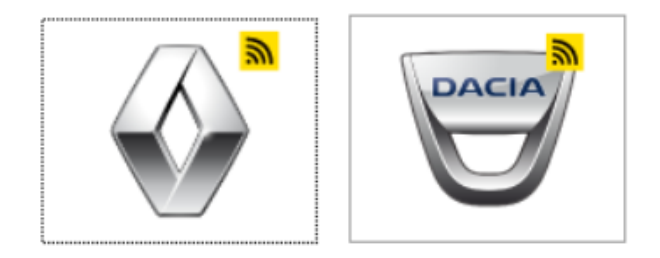

When you start the Abrites diagnostics for Renault/ Dacia Online you will be able to select the category of a vehicle you are working with. After that you can select the model you are working with.

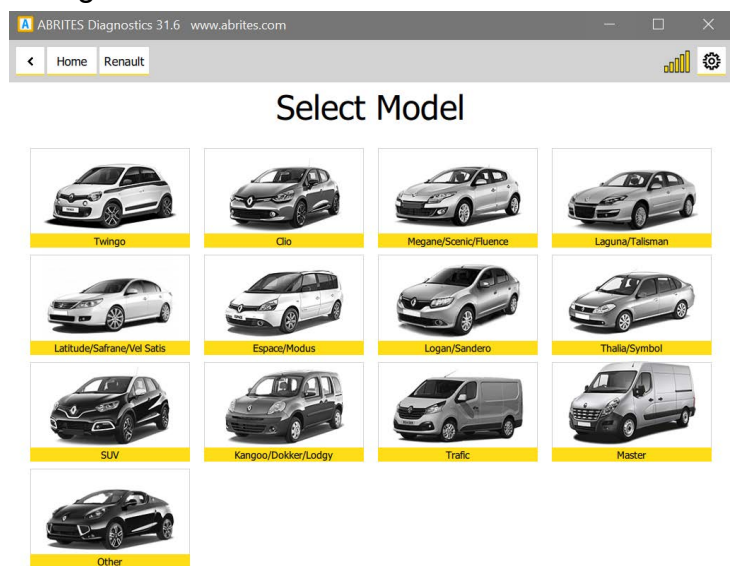

 $\mathcal{O}$ [{  $\hat{A}_{0} \otimes \hat{A}_{1}$ ]  $\hat{a}_{1} \circ \hat{A}_{1}$ }  $\hat{A}_{1} \circ \hat{A}_{2} \otimes \hat{A}_{2} \circ \hat{A}_{2} \otimes \hat{A}_{2} \circ \hat{A}_{2} \circ \hat{A}_{2}$ 

A

From here you will see the details of the car - the diagnostic protocols it uses, the VIN of the car, the model, and then the software will automatically go to the list of modules installed in this particular vehicle.

| A              | BRITES D | iagnostic | s 31.6 www.abrite | s.com     |          |          | -  |   | × |
|----------------|----------|-----------|-------------------|-----------|----------|----------|----|---|---|
| (              | Home     | Renault   | Detecting         |           |          |          | 5  | O | ٢ |
|                |          |           |                   |           |          |          |    |   |   |
|                |          |           |                   |           |          |          |    |   |   |
| Protocol       |          |           |                   |           | KWP2000  | )/CAN500 |    |   |   |
|                |          |           |                   |           |          |          |    |   |   |
|                |          | VTR       |                   |           | VE1 DECO | 0557777  | EG |   |   |
|                | VIN      |           |                   |           | VEIKECU  | 5577727  | 50 |   |   |
|                |          |           |                   |           |          |          |    |   |   |
|                |          | Vel       | nicle             |           | ESPACE V | 1        |    |   |   |
|                |          |           |                   |           |          |          |    |   |   |
|                |          |           |                   |           |          |          |    |   |   |
| Getting list o |          |           |                   | of module | es       |          |    |   |   |
|                |          |           |                   |           |          |          |    |   |   |
|                |          |           |                   |           |          |          |    |   |   |
|                |          |           |                   | Cor       | ntinue   |          |    |   |   |
|                |          |           |                   |           |          |          |    |   |   |

This is what the module list looks like:

| < Home       | Renault 59128              | Scan                              |                                   |   |        | ail 🍳           |
|--------------|----------------------------|-----------------------------------|-----------------------------------|---|--------|-----------------|
| Crear Filter | w Film General Diagnostics |                                   |                                   |   |        |                 |
| free         | Astes                      | A200/R                            | Rame                              |   |        | 14 <sup>3</sup> |
| Core Texts   | [01]                       | A8.5.                             | A.B.S. (Family: 2)                |   | 2      | faults          |
| Key Learning | [02]                       | rs                                | PILOTED SUSPENSION [Family: 50]   |   |        | faults          |
| Misage       | [14]                       | VP                                | WRIMILE P.A.S. (Family: 18)       |   | 2      | faults          |
| Program 3Ds  | [80]                       | P8                                | PARKING BRAKE (Family: 13)        |   | ,      | faults          |
| Acrew        |                            |                                   |                                   |   |        |                 |
| Programming  | [06]                       | PPC PARKING PROX CAN (Family: 41) |                                   | , | faults |                 |
|              | [24]                       | нон                               | UCH [Family: 4]                   |   | 1      | \$ faults       |
|              | [27]                       | upc                               | UPC (Family: 20)                  |   | 5      | faults          |
|              | [29]                       | ĸ                                 | AIR CONDITIONING (Family: 8)      |   |        | 3 faults        |
|              | pq                         | IP.                               | AREAG / PRETENSIONERS [Family: 5] |   |        | 6 faults        |
|              | [4D]                       | anc .                             | GEARBOX ELEC CONTROL (Family: 47] |   |        |                 |
|              | [51]                       | P                                 | INSTRUMENT PANEL [Family: 3]      | D | 3      | faults          |
|              | [77]                       | του                               | TELEMATEC CTRL UNIT [Family: 77]  |   |        |                 |
| ABRITES      | (7A)                       | INTECTION                         | BUDCTION [Family: 1]              |   | 1      | 3 faults        |

After you see the list of modules you can enter each of them in order to do diagnostics: Read DTCs, view live data, perform actuator testing and so on. You can monitor live values in a graph form (with live graphics being displayed) or using the table view of the software to monitor as many parameters as you wish simultaneously:

|                  | Unit 7A: INJ                           | ECTION [Family: 1]          |                                                           |
|------------------|----------------------------------------|-----------------------------|-----------------------------------------------------------|
| Actuators        | FACTORY CONTROL PART NUMBER (F187)     |                             | 237108496R                                                |
| Live Values      | NAME OF THE COMPUTER SUPPLIER (F18A)   |                             | ROBERT BOSCH GMBH, VAT ID NO DE811128135, SUPPLIER NO 037 |
| Fault Codes      | SOFTWARE NUMBER (F194)                 |                             | 1708                                                      |
| DPF Regeneration | VDIAG NUMBER (F1A0)                    |                             | 81                                                        |
| Injectors Coding | SOFTWARE VERSION (F195)                |                             | 6500                                                      |
|                  | VIN (F190)                             |                             | VF1RFC00557772756                                         |
|                  | CONFIGURATION FILE REFERENCE LINK F188 |                             | 237108496R                                                |
|                  | SERIAL NUMBER OF THE ECU (F18C)        |                             | 22350257010317141458                                      |
|                  | CYLINDER 1 INJECTOR CODE               |                             | 8HZYFID                                                   |
|                  | CYLINDER 2 INJECTOR CODE               |                             | 81R3AED                                                   |
| < Home           | Renault ESPACE V NOECTION Values       |                             |                                                           |
| Enter Filter     | Va                                     | alues                       |                                                           |
| Query            | DATASET                                | CLUTCH INFORMATION UNAVAI   | ILABLE                                                    |
| Graphics         |                                        | CLUTCH INFORMATION ABSENT   |                                                           |
| Select All       |                                        | BRAKE INFORMATION UNAVAIL   | ABLE                                                      |
| Select None      |                                        | BRAKE INFORMATION ABSENT    |                                                           |
|                  |                                        | DECELERATION WITHOUT BRAN   | KE DEPRESSED                                              |
|                  |                                        | SHARP DECEL. WITHOUT BRAK   | E DEPRESSED                                               |
|                  |                                        | CC INHIBITED BY INJECTION   |                                                           |
|                  |                                        | SL INHIBITED BY INJECTION   |                                                           |
|                  |                                        | ACTUAL VEHICLE SPEED INFO.  | UNAVAILABLE                                               |
|                  |                                        | ACTUAL VEHICLE SPEED INFO.  | ABSENT                                                    |
|                  |                                        | DISPLAYED VEHICLE SPEED INF | FO. ABSENT                                                |
|                  |                                        |                             | ПТ                                                        |
|                  |                                        | WIRED BRAKE CONTACT         |                                                           |
|                  |                                        | FAST IDLE SPEED FUNCTION    |                                                           |
|                  |                                        | STARTER MOTOR               |                                                           |
|                  |                                        | CLUTCH START OF TRAVEL SW   | псн                                                       |
| ABRITES          |                                        | CLUTCH END OF TRAVEL SWITC  | СН                                                        |

# III. Special Functions available in the Abrites diagnsotics for Renault/ Dacia.

With the help of the Abrites diagnostics for Renault/ Dacia you can renew modules, program keys, exchange cluster calibrations and many others. Here is how to do that.

## 1. Key programming

With the help of the Abrites diagnostics for Renault Dacia and the PROTAG programmer key programming is a breeze.

-First make sure to go to the key programming button and read the PIN CODE from the car:

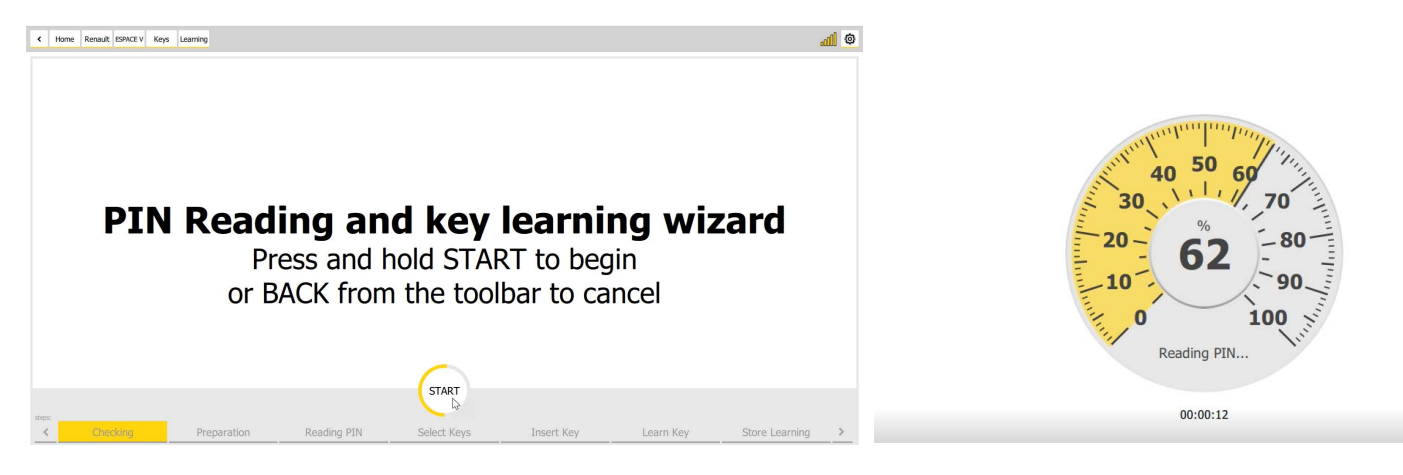

Make sure to save the pin once you read it, this is done using the right click and "COPY" function

| PIN found                        |  |
|----------------------------------|--|
| 4BFD314E96A020BA53A15E060226C2E3 |  |

#### Checking

Please turn ignition ON and press NEXT button when ready NOTE: If you intend to learn a new card/key use it now!

Make sure your Protag is connected in order to prepare a new card.

Please put the new key in ProTag antenna

Please put the new key in ProTag antenna

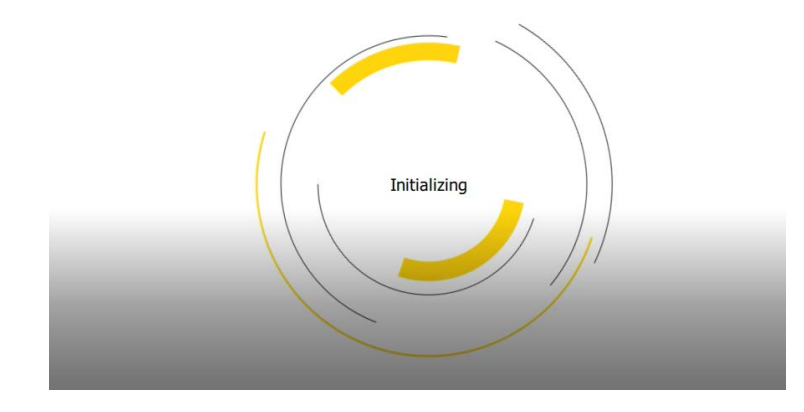

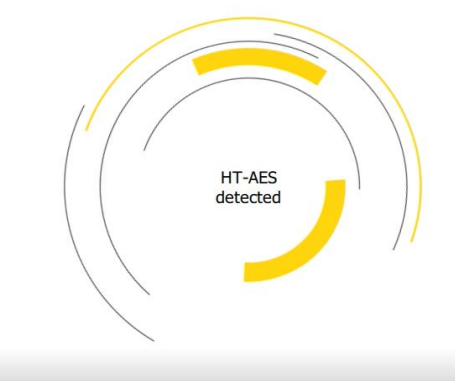

You will be able to detect the car and see the recognition of the transponder or key type in real time.

|                | August<br>2019                      | ABRITES                                        | S Diagnostics for Renault/ Dacia Online<br>User Manual |
|----------------|-------------------------------------|------------------------------------------------|--------------------------------------------------------|
|                |                                     |                                                |                                                        |
|                |                                     |                                                | Touch card 1 logo to the START button                  |
|                | Select numb                         | er of keys to learn                            | Then press NEXT button to continue                     |
| -              | 2                                   |                                                |                                                        |
|                |                                     |                                                |                                                        |
| For v<br>emble | ehicles with a c<br>em on the key c | ard make sure to hav<br>ard facing the start/s | e the<br>stom                                          |

# 2. Module replacement

button.

Using Abrites diagnostics for Renault/ Dacia you can replace many modules. ECUs, UCH, ESLs, etc. Here is what you need to do, we will use the **UCH** for an example.

Repeat the process for the next card.

- Make sure you read the **PIN code** from the car and copy it as we have discussed above.

| PIN found                        |
|----------------------------------|
| 4BFD314E96A020BA53A15E060226C2E3 |

Go to "Live values and confirm that the module (**in this case UCH**) is virgin or not. If it is virgin - you can adapt it. If it is not virgin you can renew it. Blank body computer says NO, meaning that the UCH needs to be renewed:

| Home Renault ESPACE V UCH Values Query Values       |          | <b>iii</b> 💿 |
|-----------------------------------------------------|----------|--------------|
|                                                     | Values   |              |
| BLANK BODY COMPUTER                                 | NO       | ^            |
| BLANK CARD                                          | NO       |              |
| CARD ALLOCATED TO THE VEHICLE                       | NO       |              |
| CENTRAL DOOR LOCKING BUTTON                         | RELEASED |              |
| Home Renault ESPACE V UCH Renew                     |          |              |
|                                                     | Renew    |              |
| UCH Ciio II                                         |          |              |
| UCH Clio III (Card)                                 |          |              |
| UCH Clio III, Modus                                 |          |              |
| UCH Kangoo, Trafic, Master, Master II               |          |              |
| UCH Laguna II, Velsatis, Espace IV                  |          |              |
| UCH Laguna III, Latitude 2010 -                     |          |              |
| UCH Laguna III, Latitude - 2010                     |          |              |
| UCH Logan II, Sandero II, Duster Ph2, Dokker, Lodgy |          |              |
| لريك<br>UCH Logan, Sandero, Symbol                  |          |              |
| UCH Megane II, Scenic II                            |          |              |
| UCH Megane III, Scenic III                          |          |              |
| ension, 31-85 cenic IV. Escace V. Kadiar, Koleos    |          |              |

From the Renew menu we can select the UCH type and move forward:

| ABRITES Diagnostics 31.7 www.abrites.com                                                                                                    | - L X                                                                                                    |
|----------------------------------------------------------------------------------------------------|----------------------------------------------------------------------------------------------------|
| Home Renault KANGOO UCH Renew                                                                                                    |                                                                                                    |
|                                                                                                    | Renew                                                                                                    |
| CH Clio II                                                                                                    |                                                                                                    |
| CH Clio III (Card)                                                                                                    |                                                                                                    |
| CH Clio III, Modus                                                                                                    |                                                                                                    |
| CH Kangoo, Trafic, Master, Master II                                                                                                    |                                                                                                    |
| CH Laguna II, Velsatis, Espace IV                                                                                                    |                                                                                                    |
| CH Laguna III, Latitude 2010 -                                                                                                    |                                                                                                    |
| CH Laguna III, Latitude - 2010                                                                                                    |                                                                                                    |
| CH Logan II, Sandero II, Duster Ph2, Dokker, Lodgy                                                                                                    |                                                                                                    |
| CH Logan, Sandero, Symbol                                                                                                    |                                                                                                    |
| CH Megane II, Scenic II                                                                                                    |                                                                                                    |
| CH Megane III, Scenic III                                                                                                    |                                                                                                    |
|                                                                                                    |                                                                                                    |
| CH Talisman, Megane IV, Scenic IV, Espace V, Kadjar, Koleos                                                                                                    |                                                                                                    |
| CH Talisman, Megane IV, Scenic IV, Espace V, Kadjar, Koleos<br>CH Twingo III, Trafic III                                                                                 |                                                                                                    |
| CH Talisman, Megane IV, Scenic IV, Espace V, Kadjar, Koleos<br>CH Twingo III, Trafic III<br>Press the Renew button to renew the selected unit<br>Renew                   | ATTENTION: After renew the unit might not work correctly until adapted!<br>To adapt it you must provide the PIN code. If you do not have the PIN code, please re<br>Do you really want to continue?                                                                                        |
| CH Talisman, Megane IV, Scenic IV, Espace V, Kadjar, Koleos<br>CH Twingo III, Trafic III<br>Press the Renew button to renew the selected unit<br>Renew<br>Make s         | ATTENTION: After renew the unit might not work correctly until adapted!<br>To adapt it you must provide the PIN code. If you do not have the PIN code, please re<br>Do you really want to continue?<br>Yes No<br>ure you have the PIN and VIN                                              |
| CH Talisman, Megane IV, Scenic IV, Espace V, Kadjar, Koleos<br>CH Twingo III, Trafic III<br>Press the Renew button to renew the selected unit<br>Renew<br>Make s         | ATTENTION: After renew the unit might not work correctly until adapted!<br>To adapt it you must provide the PIN code. If you do not have the PIN code, please re<br>Do you really want to continue?<br>Yes No<br>Ure you have the PIN and VIN<br>Switch IGNITION OFE and enter VIN and PIN |
| CH Talisman, Megane IV, Scenic IV, Espace V, Kadjar, Koleos CH Twingo III, Trafic III Press the Renew button to renew the selected unit Renew Make s The unit is renewed | ATTENTION: After renew the unit might not work correctly until adapted!<br>To adapt it you must provide the PIN code. If you do not have the PIN code, please re<br>Do you really want to continue?<br>Yes No<br>ure you have the PIN and VIN<br>Switch IGNITION OFF and enter VIN and PIN |

Once you confirm the needed values the UCH is adapted. The procedure is the same for ECUs.

#### **ESL** adaptation

The **ESL adaptation** procedure is done from the "**Renew**" special function.

It is not possible to renew the ESL via OBDII, you have to open it and erase the 24C04 EEPROM and then start the adaptation procedure.

- The models after 2008/2009 require the PIN code for the adaptation. Once the ESL's EEPROM is erased you can select Renew > ESL > model > click "Adapt".

Here is a list of the supported ESLs for adaptation:

| ABRITES Diagnostics 31.7 www.abrites.com -                           | ×     |
|----------------------------------------------------------------------|-------|
| Image: Home         Renault         KANGOO         ESL         Renew | <br>٢ |
| Renew                                                                |       |
| ESL Clio III (Card)                                                  |       |
| ESL Clio IV                                                          |       |
| ESL Laguna III, Latitude 2010 -                                      |       |
| ESL Laguna III, Latitude - 2010                                      |       |
| ESL Megane III, Scenic III                                           |       |
| ESL Talisman, Megane IV, Scenic IV, Espace V, Kadjar, Koleos         |       |
|                                                                      |       |
|                                                                      |       |
|                                                                      |       |
|                                                                      |       |
|                                                                      |       |
|                                                                      |       |
|                                                                      | <br>  |

You could always use our **EM002 ESL plug&play emulator** for Renault/Nissan instead. It supports **all ESLs** for all **Renault/Nissan** models.

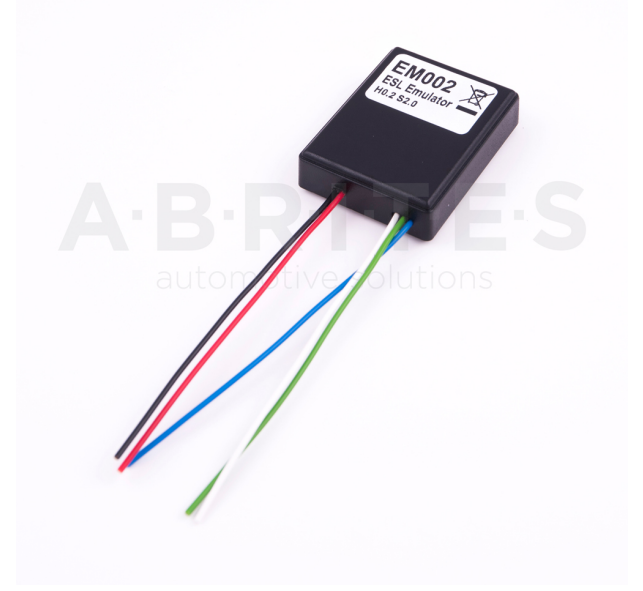

The Abrites **EM002 emulator for Renault/Nissan** supports all ESL types (old 6 pins(Renault), new 6 pins(Renault), 8 pins(Nissan).

#### OLD type ESL diagram(Renault):

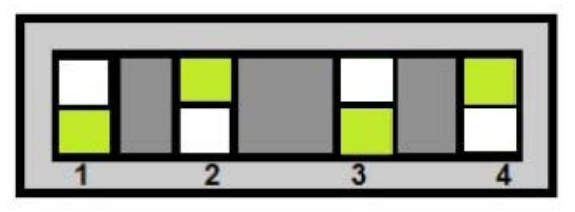

Connection to old ESL :

- 1 BLACK (-)
- 2 RED(+)
- 3 GREEN (CAN H)
- 4, 5 NOT USED
- 6 BLUE (CAN L)

#### 8 pins ESL diagram(NIssan):

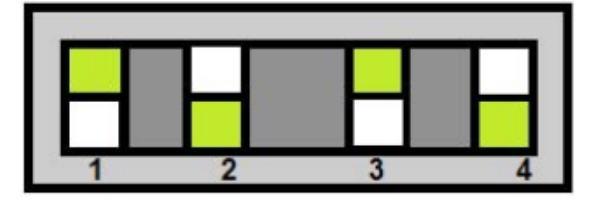

Connection to new ESL :

- 1 BLACK (-)
- 2 RED(+)
- 3 GREEN (CAN H)
- 4, 5, 7 NOT USED
- 6 Connect pin 6 of the ESL to pin 2 of the ESL through 100 Ohm resistor.
- 8 BLUE (CAN L)

#### NEW type ESL diagram(Renault):

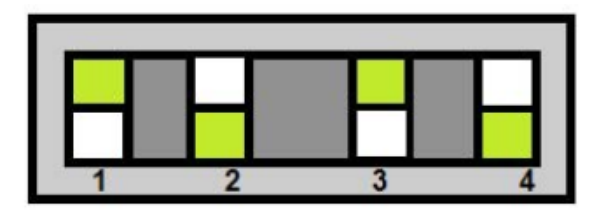

Connection to new ESL :

- 1 BLACK (-)
- 2 RED(+)
- 3 GREEN (CAN H)
- 4 Connect pin 4 of the ESL to pin 2 of

the ESL through 100 Ohm resistor.

- 5 NOT USED
- 6 BLUE (CAN L)

Example new type ESL diagram(Renault):

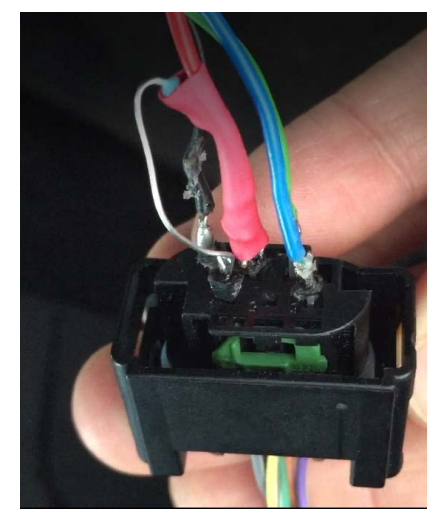

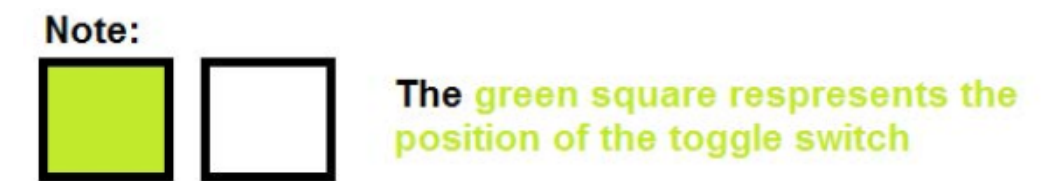

\*The white wire is used to update the emulator but at the moment there are no updates available.

# 3. VIN exchange

In some cases you may need to update the VIN number in some modules. When you open the list of VINs you will be able to select the VIN and enter a new value to match to the car. Then simply save the changes and you are done

| <       | Home       | Renault | 59128 VIN |   |                   |                                |
|---------|------------|---------|-----------|---|-------------------|--------------------------------|
| inter F | Filter     |         |           |   |                   | Vehicle Identification Numbers |
| Scar    | n Vehicle  | [27]    | UPC       |   | VF1RF000557772756 |                                |
| Sav     | e to File  | [77]    | TELEMATIC |   | VF1RFC0000000002  |                                |
| Upua    | te venicie | [29]    | AIR       |   | VF1RFC00557772756 |                                |
|         |            | [51]    | INSTRUMEN | r | VF1RFC00557772756 |                                |
|         | -0         | [26]    | UCH       |   | VF1RFC00557772756 |                                |
|         |            | [04]    | VARIABLE  |   | VF1RFC00557772756 |                                |
|         |            | [0D]    | PARKING   |   | VF1RFC00557772756 |                                |

| < Home         | Renault 59128 | VIN       |                   |                                |                     |
|----------------|---------------|-----------|-------------------|--------------------------------|---------------------|
| Enter Filter   |               |           |                   | Vehicle Identification Numbers | VF1RFC00557772756 x |
| Scan Vehicle   | [27]          | UPC       | VF1RFC00557772756 |                                |                     |
| Save to File   | [77]          | TELEMATIC | VF1RFC0000000002  |                                |                     |
| Update Vehicle | (20)          | ATD       | VE10EC00EE77777E6 |                                |                     |
|                | [29]          | AIR       | VF1RFC00557772756 |                                |                     |

#### 4. Other module exchange types. ABS etc.

There is a different adaptation method for these modules. The procedures are mostly intuitive but you need to follow these guidelines:

|                | Programming                                                    |
|----------------|----------------------------------------------------------------|
| Read ConfData  | Clio IV, Twingo III, Dacia LoganII/Sandero II/Duster Ph2 BOSCH |
| Write ConfData | Megane III / Laguna III ATE                                    |
|                | Talisman, Megane/Scenic IV, Espace V, Kadjar ATE               |

Select the ABS type, read the Conf Data (EEPROM), save it to a file and replace it to the donor ABS

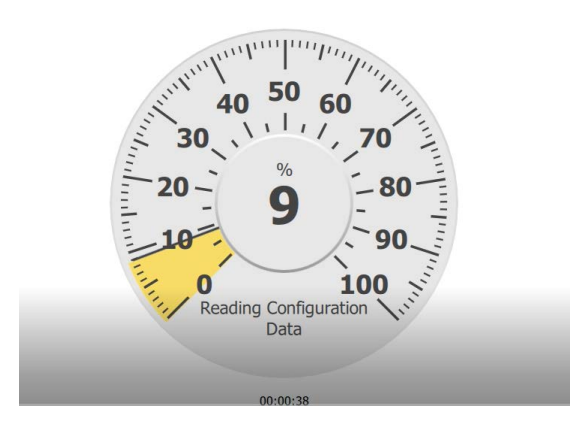

## 5. Other special functions

With the help of Abrites diagnostics for Renault/ Dacia you can perform many other functions. Here are just some of them:

#### - DPF regeneration

Please make sure that the conditions are correct.

- Injector calibration.

**Enter Injectors Values** 

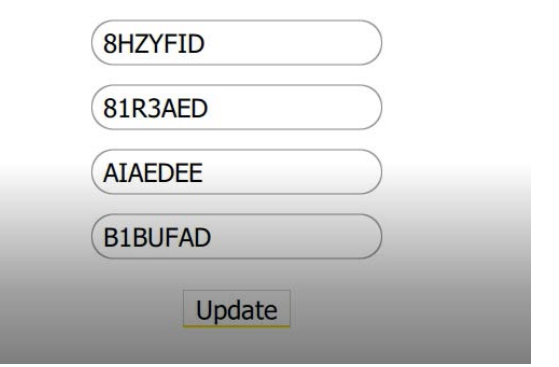

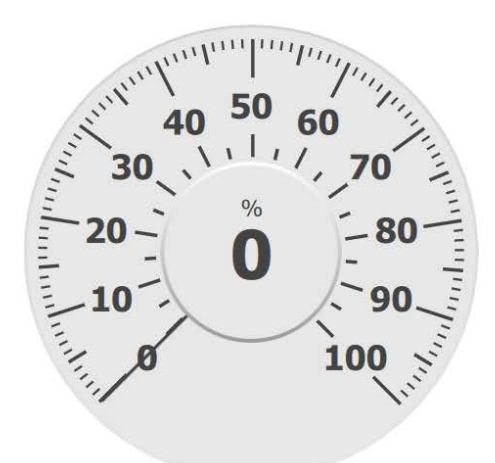

The procedure can be paused by two short presses of the START-STOP button. To stop the procedure, turn IGNITION OFF for at least 1 munute. During the procedure do NOT:

- Stop the ABRITES Diagnostics

Drive the vehicle
Press the brake pedal
The operation takes 30 minutes.

Start

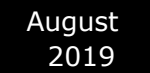

#### - Airbag clear crash data via OBDII

The procedure is done from the **"Renew"** special function via OBDII followed by the **"Clear crash"** option. Here is a list of all supported units:

| ABRITES Diagnostics 31.7 www.abrites.com                            | - |    | × |
|---------------------------------------------------------------------|---|----|---|
| Image: Home     Renault     KANGOO     AIRBAG     Renew             |   | OO | ٩ |
| Renew                                                               |   |    |   |
| AB82 for Clio II Ph2                                                |   |    |   |
| AB90 for Clio III, Modus                                            |   |    |   |
| Autoliv for Talisman, Megane IV, Scenic IV, Espace V, Kadjar        |   |    |   |
| Autoliv for Laguna III, Clio III, Modus                             |   |    |   |
| Continental T4 for Logan II, Sandero II, Lodgy, Twingo III, Clio IV |   |    |   |
| Continental for Megane III, Laguna III, Fluence, Latitude           |   |    |   |
| Continental for Twingo II, Kangoo II                                |   |    |   |
| Temic for Logan, Duster, Clio II, Symbol                            |   |    |   |
|                                                                     |   |    |   |
|                                                                     |   |    |   |
|                                                                     |   |    |   |
|                                                                     |   |    |   |
|                                                                     |   |    |   |